## **VLA Data Reduction Tutorial**

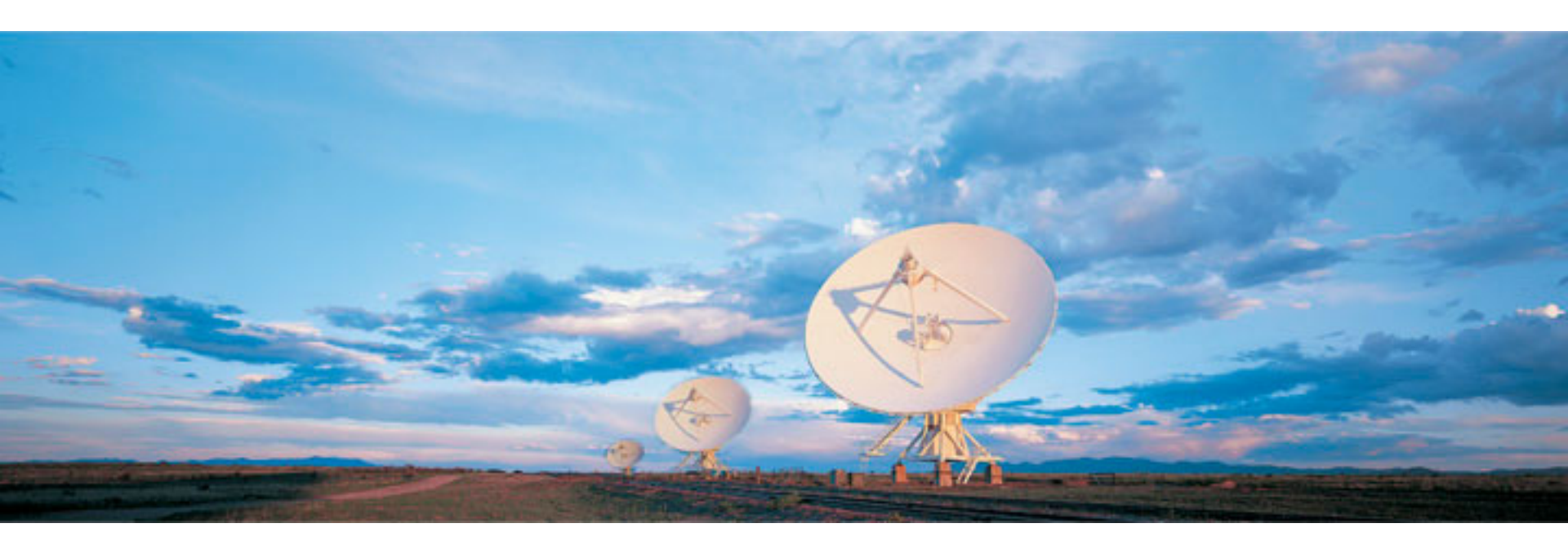

### **Emmanuel Momjian (NRAO)**

Atacama Large Millimeter/submillimeter Array Karl G. Jansky Very Large Array Robert C. Byrd Green Bank Telescope Very Long Baseline Array

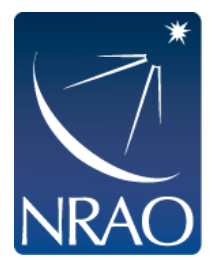

### Introduction

- We will use CASA 4.0
- This tutorial is based on the VLA high frequency spectral line tutorial targeting the AGB star IRC+10216.
- The array was in D-configuration.
- The frequency band was Ka (26.5 40 GHz)
- There are two spectral windows in this data set. One is centered on the HC3N line and the other on the SiS line.
- The full tutorial can be found at: <u>http://casaguides.nrao.edu</u>

(Under CASA Tutorials, go to Karl G. Jansky VLA Tutorials IRC+10216 Tutorial ).

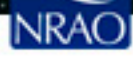

# The data set

- You were asked to download a file from
  - ftp <u>ftp.aoc.nrao.edu</u>
  - login as anonymous, enter your email address for the password.
  - cd /staff/emomjian/Mexico
  - get data.tar.gz
- Un-compress the file, e.g., tar -zxvf data.tar.gz
- The result will be four files:
  - day2\_TDEM0003\_20s\_full
  - IRC10216\_spls.ms
  - IRC10216\_HC3N.image
  - IRC10216\_SiS.image

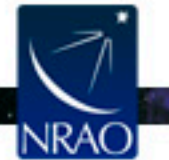

### The data set

- 'day2\_TDEM0003\_20s\_full' is a measurement set
- This data set is different than the one in the original tutorial:
  - Time averaging of 20 seconds have been applied (to make the size of the file more manageable).
  - The antenna position corrections have been applied.
  - Opacity corrections have been applied.

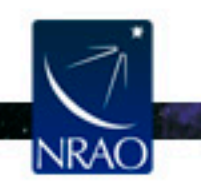

### **CASA Startup**

### > casapy

CASA Version 4.0.0 (r22208) Compiled on:Wed 2012/12/05 00:58:44 UTC

For help use the following commands:

- tasklist
- Task list organized by category
  One line summary of available tasks
- taskhelp help taskname
- Full help for task
- toolhelp
- One line summary of available tools

help par.parametername - Full help for parameter name

Activating auto-logging. Current session state plus future input saved. Filename : ipython-20121219-184629.log Mode : backup Output logging : False Raw input log : False Timestamping : False State : active \*\*\*\* Loading ATNF ASAP Package... \*\*\*\* ...ASAP (trunk rev#21811) import complete \*\*\*

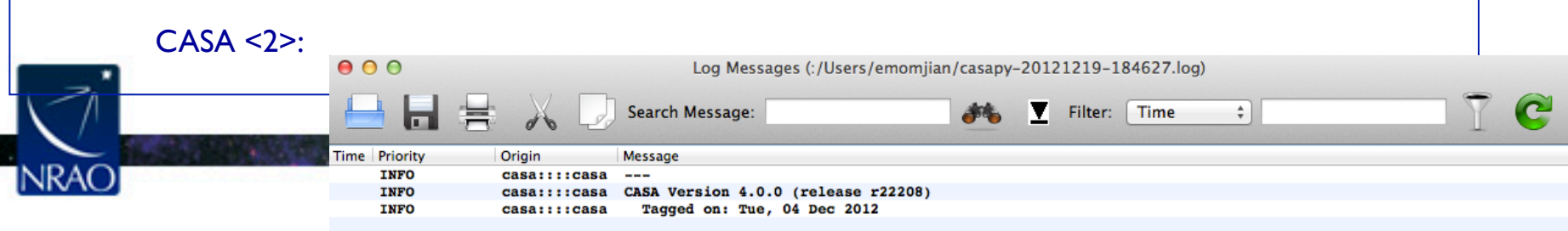

# Initial examination and flagging

- List the summary of the data set: listobs
- Make a graphical plot of the antenna positions: plotants
- Plot the data: plotms
- Flag some bad data: flagdata

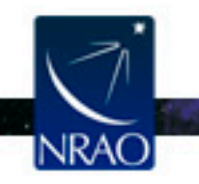

## **CASA:** listobs

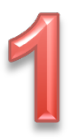

- List the summary of the data set: listobs
  - type default listobs in casa, hit enter
  - type inp
  - set
  - vis = 'day2\_TDEM0003\_20s\_full'
    - type goCheck the casa logger

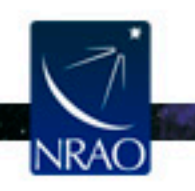

## Data set Summary

| F: | ields: | : 4    |       |         |          |      |         |        |      |          |        |     |       |     |      |       |  |
|----|--------|--------|-------|---------|----------|------|---------|--------|------|----------|--------|-----|-------|-----|------|-------|--|
|    | ID     | Code   | Name  | e       |          | R    | A       |        | De   | cl       |        | Ð   | poch  | S   | cId  | nRows |  |
|    | 2      | D      | J09   | 54+1743 | 3        | 0    | 9:54:56 | .82363 | +17  | .43.31.  | . 2224 | 4 J | 2000  | 2   |      | 32726 |  |
|    | 3      | NONE   | IRC-  | +10216  |          | 0    | 9:47:57 | .38200 | +13  | .16.40   | . 6600 | 0 J | 2000  | 3   |      | 99540 |  |
|    | 5      | F      | J122  | 29+0203 | 3        | 1    | 2:29:06 | .69973 | +02  | .03.08   | 5982   | 2 J | 2000  | 5   |      | 5436  |  |
|    | 7      | B      | J133  | 31+3030 | )        | 1    | 3:31:08 | .28798 | +30  | .30.32   | 9589   | 9 J | 2000  | 7   |      | 2736  |  |
| S  | pectra | al Wir | ndows | s: (2   | unique   | spec | tral wi | ndows  | and  | 1 uniqu  | ie po  | ola | rizat | ion | setu | ıps)  |  |
|    | SpwII  | D #C1  | ans   | Frame   | Ch1 (MH2 | :)   | ChanWi  | d(kHz) | TO   | tBW(kH:  | z) (   | Cor | rs    |     |      |       |  |
|    | 0      |        | 64    | TOPO    | 36387.2  | 295  | 125     |        | 80   | 00       | 1      | RR  | RL    | LR  | LL   |       |  |
|    | 1      |        | 64    | TOPO    | 36304.5  | 42   | 125     |        | 80   | 00       | 1      | RR  | RL    | LR  | LL   |       |  |
| S  | ources | s: 10  |       |         |          |      |         |        |      |          |        |     |       |     |      |       |  |
|    | ID     | Name   |       |         | Sp       | wId  | RestFre | q(MHz) | Sy   | sVel (kr | n/s)   |     |       |     |      |       |  |
|    | 0      | J1008  | 3+073 | 30      | 0        |      | 0.03639 | 232    | -0   | .026     |        |     |       |     |      |       |  |
|    | 0      | J1008  | 3+073 | 30      | 1        |      | 0.03639 | 232    | -0   | .026     |        |     |       |     |      |       |  |
|    | 2      | J0954  | 4+174 | 43      | 0        |      | 0.03639 | 232    | -0   | .026     |        |     |       |     |      |       |  |
|    | 2      | J0954  | 4+174 | 43      | 1        |      | 0.03639 | 232    | -0   | .026     |        |     |       |     |      |       |  |
|    | 3      | IRC+1  | 1021  | 6       | 0        |      | 0.03639 | 232    | -0   | .026     |        |     |       |     |      |       |  |
|    | 3      | IRC+1  | 1021  | 6       | 1        |      | 0.03639 | 232    | -0   | .026     |        |     |       |     |      |       |  |
|    | 5      | J1229  | 9+020 | 03      | 0        |      | 0.03639 | 232    | -0   | .026     |        |     |       |     |      |       |  |
|    | 5      | J1229  | 9+020 | 03      | 1        |      | 0.03639 | 232    | -0   | .026     |        |     |       |     |      |       |  |
|    | 7      | J1331  | 1+303 | 30      | 0        |      | 0.03639 | 232    | -0   | .026     |        |     |       |     |      |       |  |
|    | 7      | J1331  | 1+303 | 30      | 1        |      | 0.03639 | 232    | -0   | .026     |        |     |       |     |      |       |  |
| A  | ntenna | as: 19 | 9:    |         |          |      |         |        |      |          |        |     |       |     |      |       |  |
|    | ID     | Name   | Sta   | ation   | Diam.    | L    | ong.    | 1      | Lat. |          |        |     |       |     |      |       |  |
|    | 0      | ea01   | WO9   | 9       | 25.0 m   | a –  | 107.37. | 25.2 . | +33. | 53.51.0  | )      |     |       |     |      |       |  |
|    | 1      | ea02   | E02   | 2       | 25.0 m   | a –  | 107.37. | 04.4 . | +33. | 54.01.1  | 1      |     |       |     |      |       |  |
|    | 2      | ea03   | E09   | 9       | 25.0 m   | - 1  | 107.36. | 45.1 . | +33. | 53.53.6  | 5      |     |       |     |      |       |  |
|    | 3      | ea04   | WO:   | 1       | 25.0 m   | n -  | 107.37. | 05.9   | +33. | 54.00.5  | 5      |     |       |     |      |       |  |
|    | 4      | ea05   | WO    | 8       | 25.0 m   | - n  | 107.37. | 21.6   | +33. | 53.53.0  | )      |     |       |     |      |       |  |
|    | 5      | ea07   | NO    | 6       | 25.0 m   | n -  | 107.37. | 06.9   | +33. | 54.10.3  | 3      |     |       |     |      |       |  |
|    | 6      | ea08   | NO:   | 1       | 25.0 m   | - n  | 107.37. | 06.0   | +33. | 54.01.8  | 3      |     |       |     |      |       |  |
|    | 7      | ea09   | E0(   | 6       | 25.0 m   | a –  | 107.36. | 55.6   | +33. | 53.57.7  | 7      |     |       |     |      |       |  |
|    | 8      | ea12   | E08   | 8       | 25.0 m   | a –  | 107.36. | 48.9 . | +33. | 53.55.1  | 1      |     |       |     |      |       |  |
|    | 9      | ea15   | WO    | 6       | 25.0 m   | a –  | 107.37. | 15.6   | +33. | 53.56.4  | 1      |     |       |     |      |       |  |
|    | 10     | ea19   | WO    | 4       | 25.0 m   | - 1  | 107.37. | 10.8   | +33. | 53.59.1  | 1      |     |       |     |      |       |  |
|    | 11     | ea20   | NO:   | 5       | 25.0 m   | n -  | 107.37. | 06.7 . | +33. | 54.08.0  | )      |     |       |     |      |       |  |
|    | 12     | ea21   | EO:   | 1       | 25.0 m   | - n  | 107.37. | 05.7 . | +33. | 53.59.2  | 2      |     |       |     |      |       |  |
|    | 13     | ea22   | NO    | 4       | 25.0 m   | a –  | 107.37. | 06.5   | +33. | 54.06.1  | 1      |     |       |     |      |       |  |
|    | 14     | ea23   | E0    | 7       | 25.0 m   | 1 -  | 107.36. | 52.4   | +33. | 53.56.5  | 5      |     |       |     |      |       |  |
|    | 15     | ea24   | WO:   | 5       | 25.0 m   | a –  | 107.37. | 13.0   | +33. | 53.57.8  | 3      |     |       |     |      |       |  |
|    | 16     | ea25   | NO    | 2       | 25.0 m   | a –  | 107.37. | 06.2 . | +33. | 54.03.5  | 5      |     |       |     |      |       |  |
|    | 17     | ea27   | E03   | 3       | 25.0 m   | a –  | 107.37. | 02.8   | +33. | 54.00.5  | 5      |     |       |     |      |       |  |
|    | 18     | ea28   | NO    | 8       | 25.0 m   | - 1  | 107.37. | 07.5   | +33. | 54.15.8  | 3      |     |       |     |      |       |  |

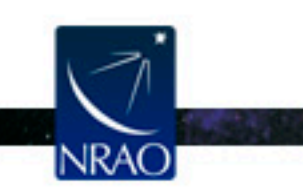

. .

# Summary of Observing Strategy

| Complex gain calibrator | J0954+1743; field id=2         |
|-------------------------|--------------------------------|
| Bandpass calibrator     | JI229+0203; field id=5         |
| Flux calibrator         | JI33I+3030 (3C286); field id=7 |
| Science target          | IRC+10216; field id=3          |

Ka-band spws = 0, I

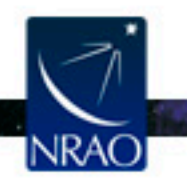

# **CASA:** plotants

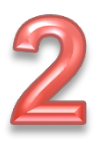

- To make a graphical plot of the antenna positions: plotants
  - type default plotants in casa, hit enter
  - type inp
  - populate the relevant adverbs, e.g.,
  - vis = 'day2\_TDEM0003\_20s\_full'
    figfile = ''

– type go

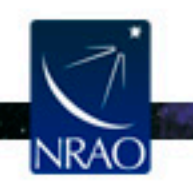

# **Antenna locations from running plotants**

**CASA Plotter** \_ 🗆 🗙 ea28 400 ea07 ea20 200 ea22 Х (m) ea25 ea08 0 ea19 ea21 ea24 ea09 ea15 ea23 -200 ea12 ea03 ea05 ea01 -400-200 200 -4000 400 X (m) Mark Region Flag Unflag Locate Quit r 🔁 x=245.06203 y=442.60204

We choose ea02 as the reference antenna

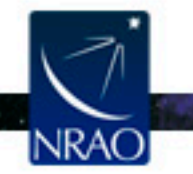

- To plots the data using various types of axes: plotms
   Plot amp vs. time
  - type default plotms in casa, then type inp

| vis         | <pre>= 'day2_TDEM0003_20s_full'</pre> |
|-------------|---------------------------------------|
| xaxis       | = 'time'                              |
| yaxis       | = 'amp'                               |
| selectdata  | = true                                |
| spw         | = '0:4~60'                            |
| correlation | = 'RR, LL'                            |
| averagedata | = true                                |
| avgchannel  | = '64'                                |
| coloraxis   | = 'field'                             |
|             |                                       |

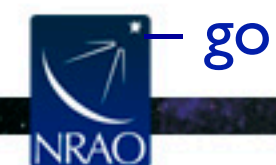

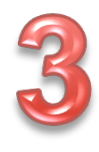

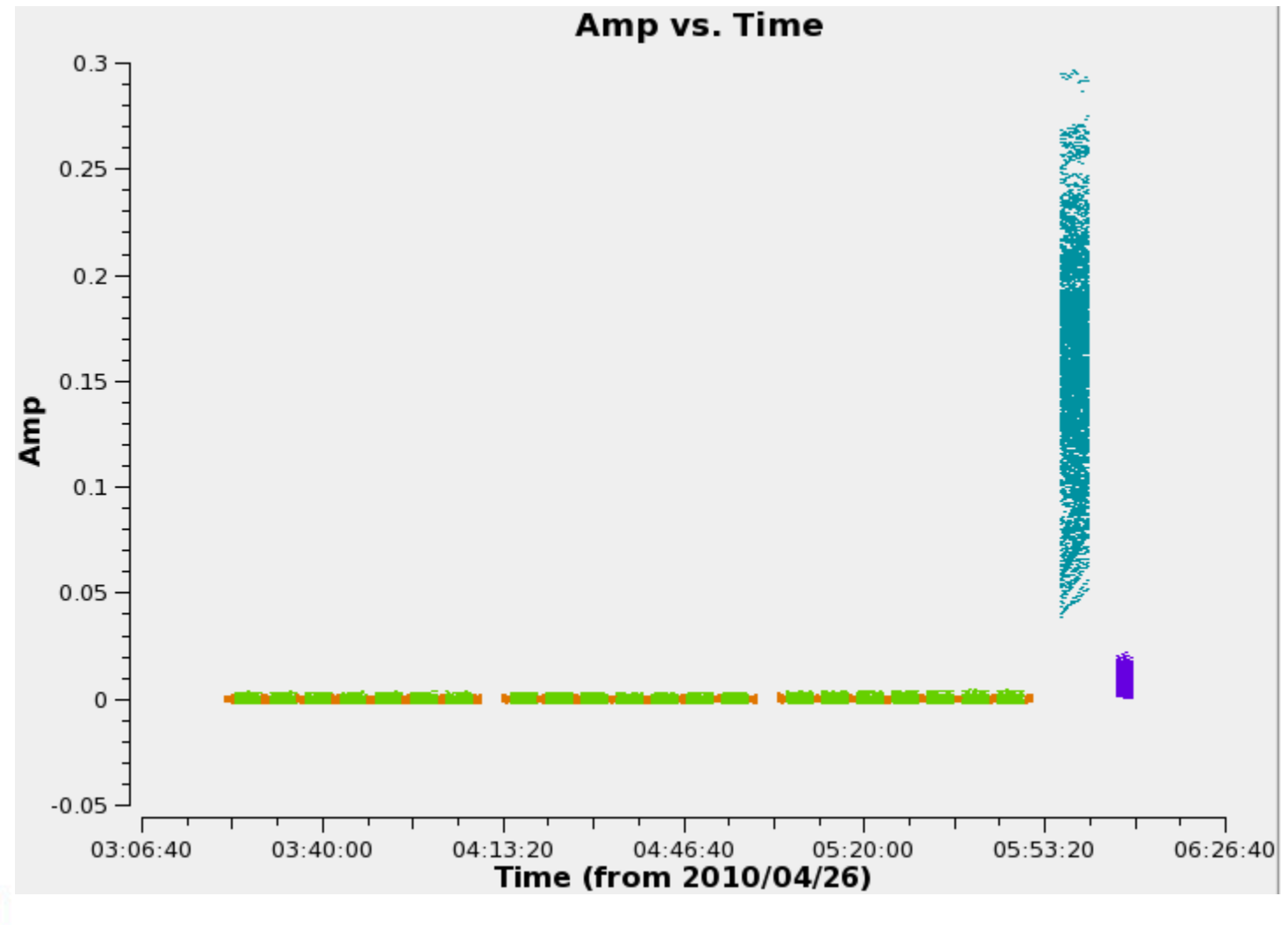

. .

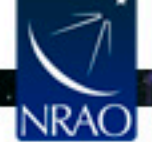

• In plotms, zoom in on the region very near zero amplitude for sources J0954+1743 and IRC+10216.

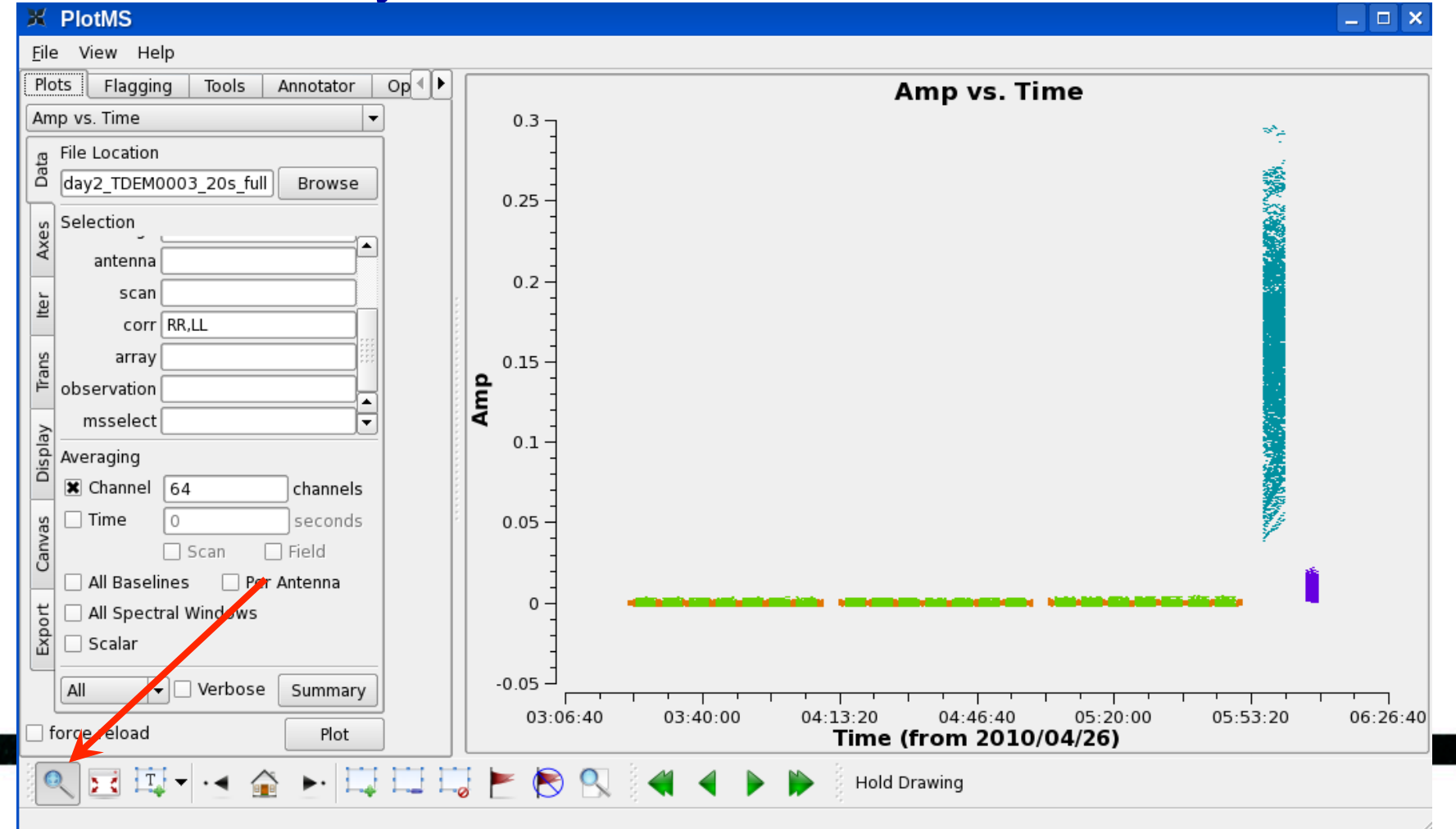

NRAC

### • May need to zoom-in several times to get to this.

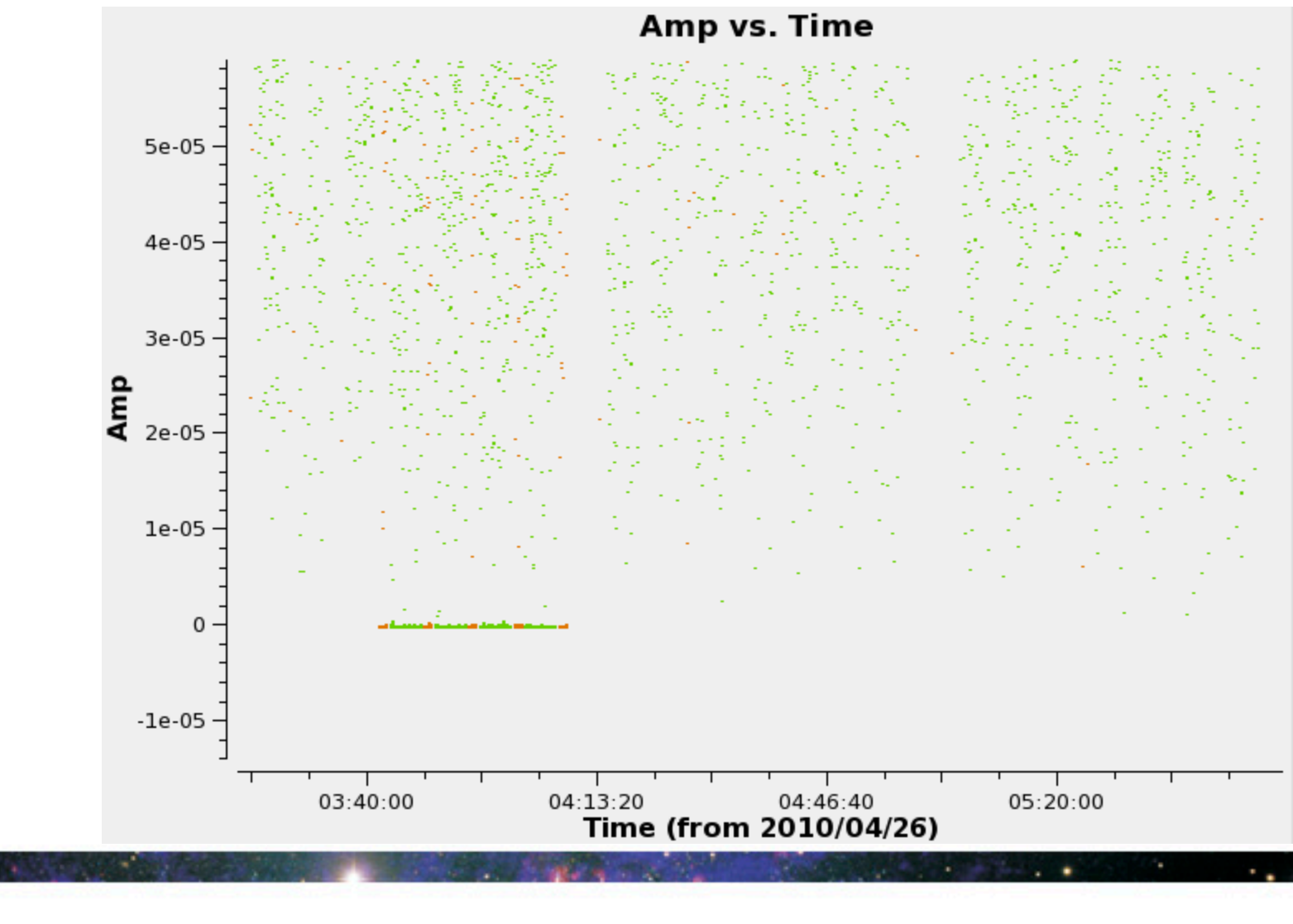

### • Identify what's the cause of the bad points:

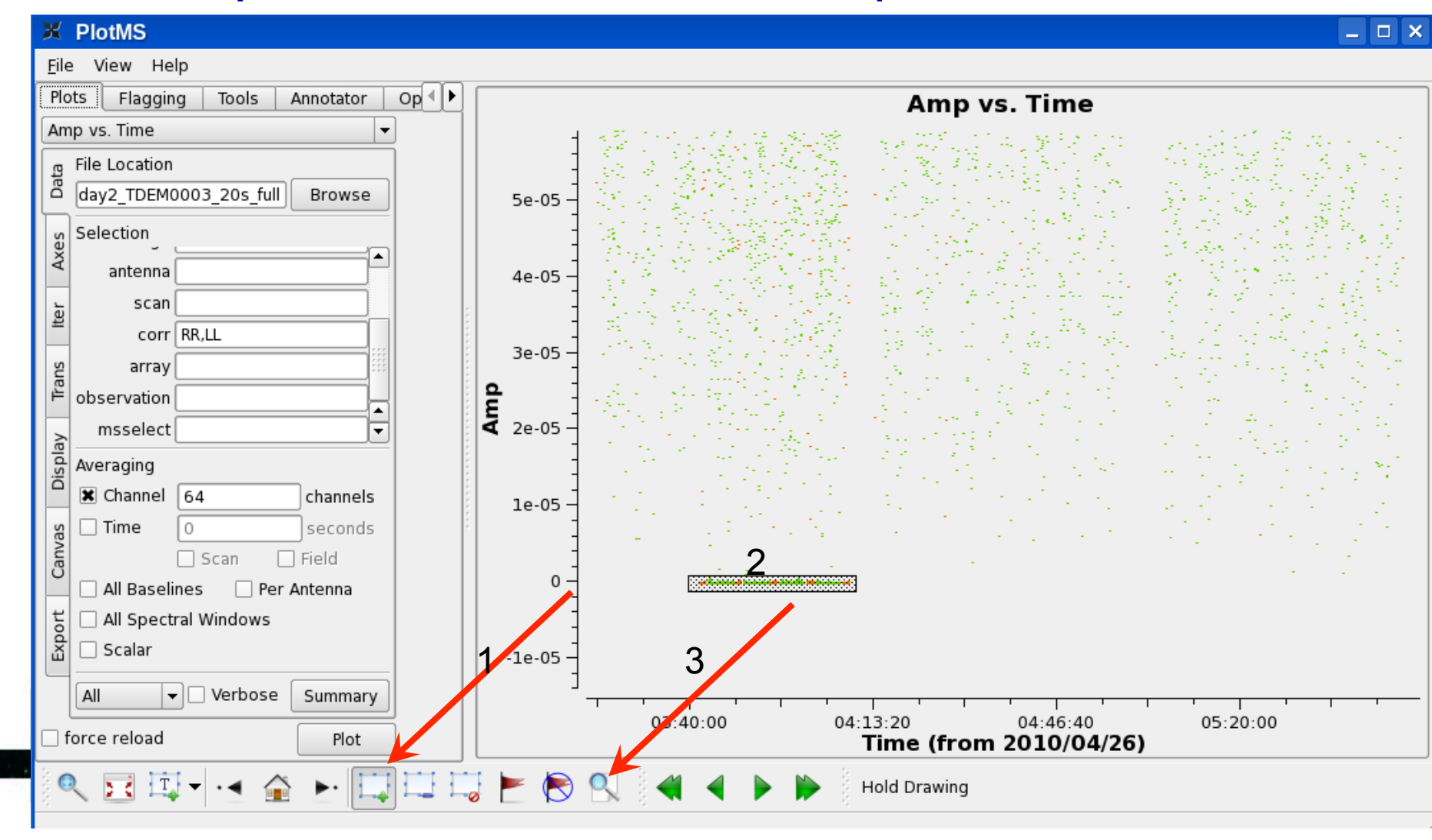

- Check the casa logger.
- Notice that all the baselines of these data points include antenna ea 12.
- Note the time range 03:40:00 to 04:10:00
- We could flag interactively/graphically, but we rather flag globally addressing the root cause of the problem.
- In plotms, click on 'Clear Regions'

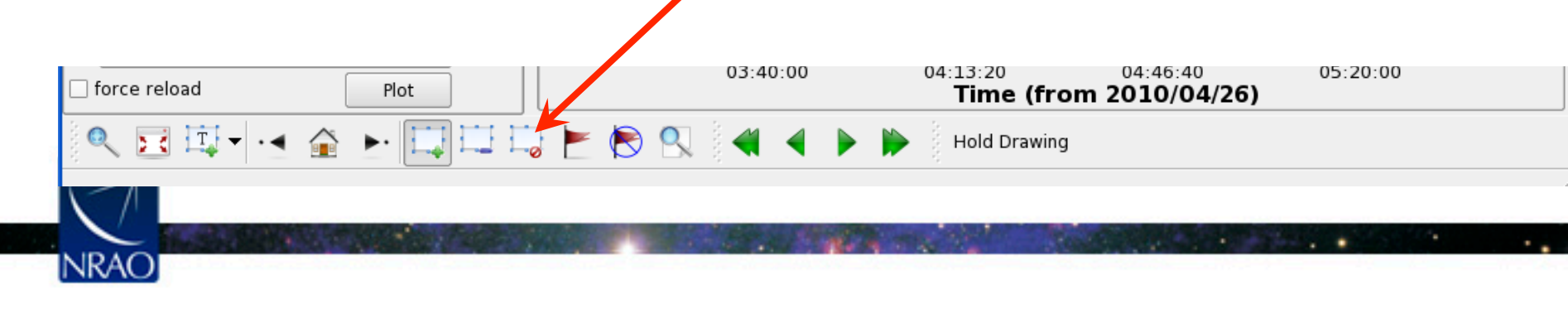

- Now check spectral window I:
  - change '0:4~60' to '1:4~60' in the spw window on the side menu of plotms, and hit plot.
  - Zoom in again (several times).

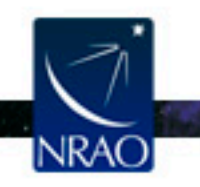

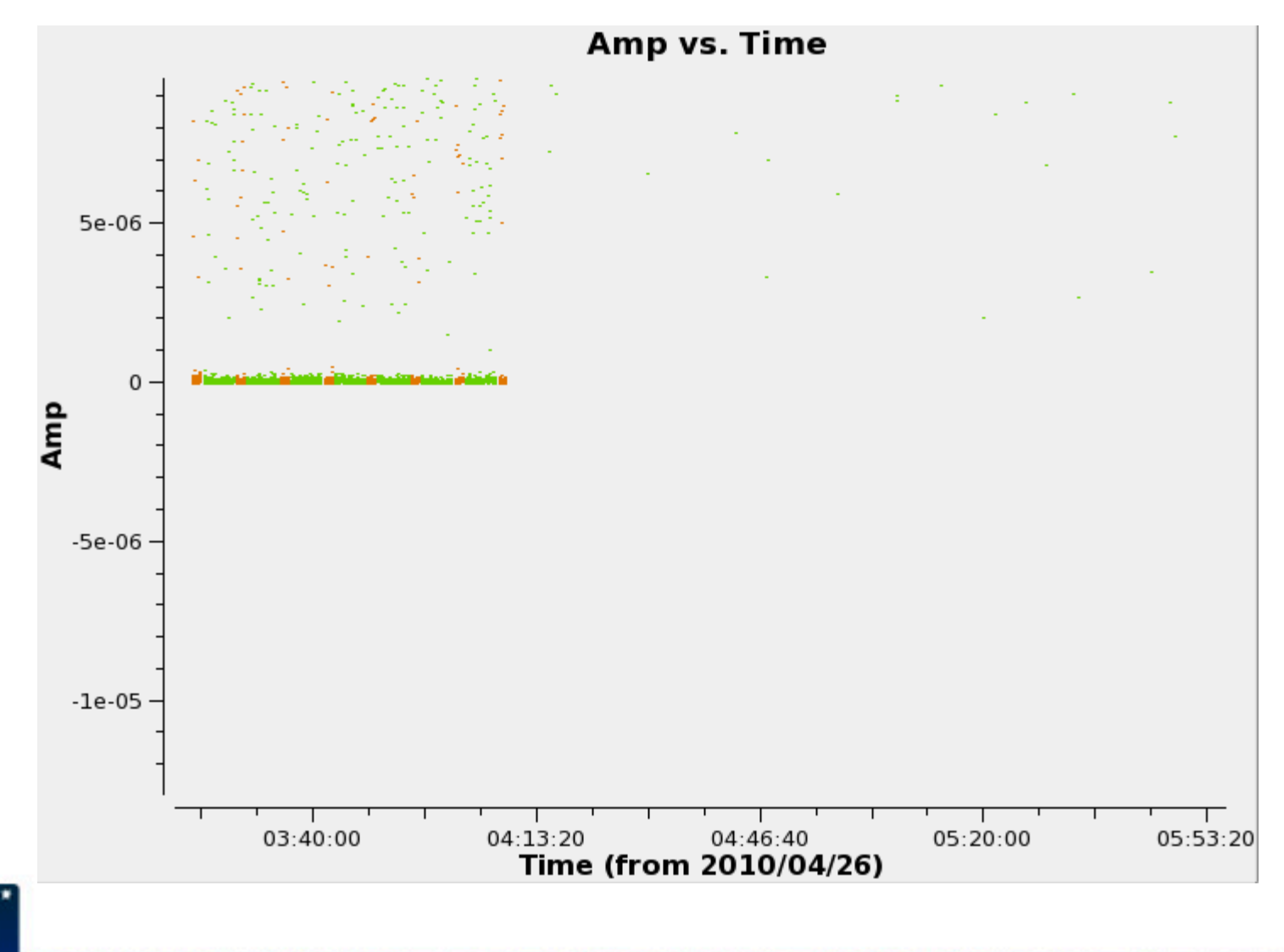

### INRAO

. .

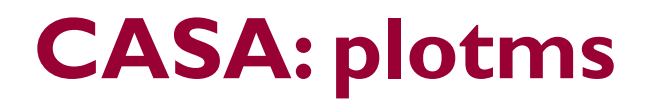

Identify what's the cause of the bad points:
Make a region, and locate.

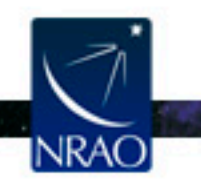

- The problem in spw 1 is due to ea07.
- Time range 03:21:40 to 04:10:00
- Hit the 'Clear Region' to remove the box.
- In the antenna field of plotsms, type !ea07 (this excludes all data points with antenna ea07). Zoom in several times to note that the bad points are no longer displayed.

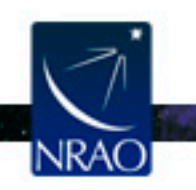

# CASA: flagdata

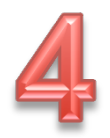

- We have identified two problematic antennas.
- To flag, use the task flagdata
- Default flagdata, then inp

| vis        | <pre>= 'day2_TDEM0003_20s_full'</pre> |
|------------|---------------------------------------|
| mode       | = 'manual'                            |
| spw        | = '0'                                 |
| field      | = '2,3'                               |
| selectdata | = True                                |
| antenna    | = 'ea12'                              |
| timerange  | = '03:41:00~04:10:00'                 |

### **Type** go, and check the casa logger.

# CASA: flagdata

- tget flagdata
- spw = '1'
- antenna = 'ea07'
- timerange = '03:21:40~04:10:00'
- Type go, and check the casa logger.

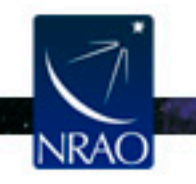

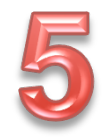

- Setting the flux density scale: setjy
- Making a calibration table for antenna gain curves and efficiencies: gencal
- To properly calibrate the bandpass in high frequency observations:
  - I. Phase only calibration (short solint) on the bandpass calibrator: gaincal
  - 2. Bandpass calibration applying (1) : bandpass
- The calibration table (1) is ignored in consequent steps. The bandpass table (2) is applied on the fly in consequent steps.

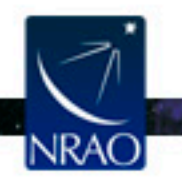

# **CASA:** setjy

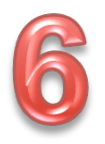

- Flux density calibration using 3C286.
- This source requires a model.
- Use the task setjy
- To find out if a model is available (default setjy)

| vis        | = | 'day2_ | _TDEM0003_ | _20s_ | _full' |
|------------|---|--------|------------|-------|--------|
| listmodels | = |        | True       |       |        |

- **Type** go
- The Ka-band models have '\_A' in the names.
- For our data set, we will use 3C286\_A.im

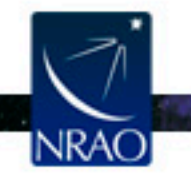

The logger will report: J1331+3030 (fld ind 7) spw 0 [I=1.7764, Q=0, U=0, V=0] Jy, (Perley-Butler 2010) J1331+3030 (fld ind 7) spw 1 [I=1.7795, Q=0, U=0, V=0] Jy, (Perley-Butler 2010)

**Type** go

Now set

٦

field = '7' modimage = '3C286\_A.im'

| istmodels | = | False |
|-----------|---|-------|
| iold      | _ | 171   |

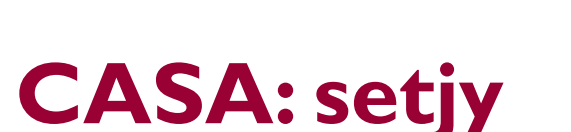

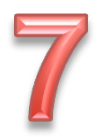

# **CASA:** gencal

- The task gencal allows for making various types of calibration tables for opacity, gain curve, tsys, etc..
- We will use this task to make a calibration table for the gain curves.
- The gaincurve describes how each antenna behaves as a function of elevation, for each receiver band.

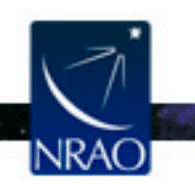

# **CASA:** gencal

- Default gencal, then inp
  - = 'day2 TDEM0003 20s full' caltable
    - = 'gaincurve.cal'
    - = 'qceff'

go

vis

caltype

'gceff' will write both antenna gain curves and antenna efficiencies in the output table.

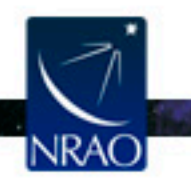

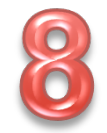

# **CASA:** gaincal

- Phase only calibration (short solint) on the bandpass calibrator: gaincal.
- This is to correct the phase variations with time before solving for the bandpass to prevent decorrelation.

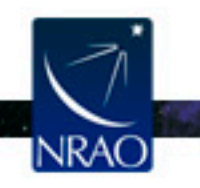

# **CASA:** gaincal

• default gaincal, then inp

| vis       |
|-----------|
| caltable  |
| field     |
| spw       |
| solint    |
| refant    |
| gaintype  |
| calmode   |
| gaintable |
|           |

| = | 'day2_TDEM0003_20s_full' |
|---|--------------------------|
| = | 'bpphase.gcal'           |
| = | <b>'</b> 5 <b>'</b>      |
| = | '0~1:20~40'              |
| = | 'int'                    |
| = | 'ea02'                   |
| = | 'G '                     |
| = | 'p'                      |
| = | 'gaincurve.cal'          |
|   |                          |

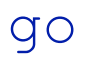

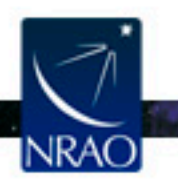

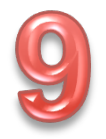

# **CASA:** plotcal

- gaincal made the table bpphase.gcal
- Plot the derived solutions: plotcal default plotcal caltable = 'bpphase.gcal'
  - xaxis = 'time'
    - yaxis = 'phase'
      - = 331
        - = 'antenna'
          - = [0,0,-180,180]

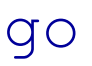

subplot

iteration

plotrange

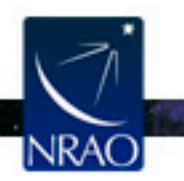

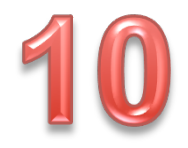

### **CASA:** plotcal

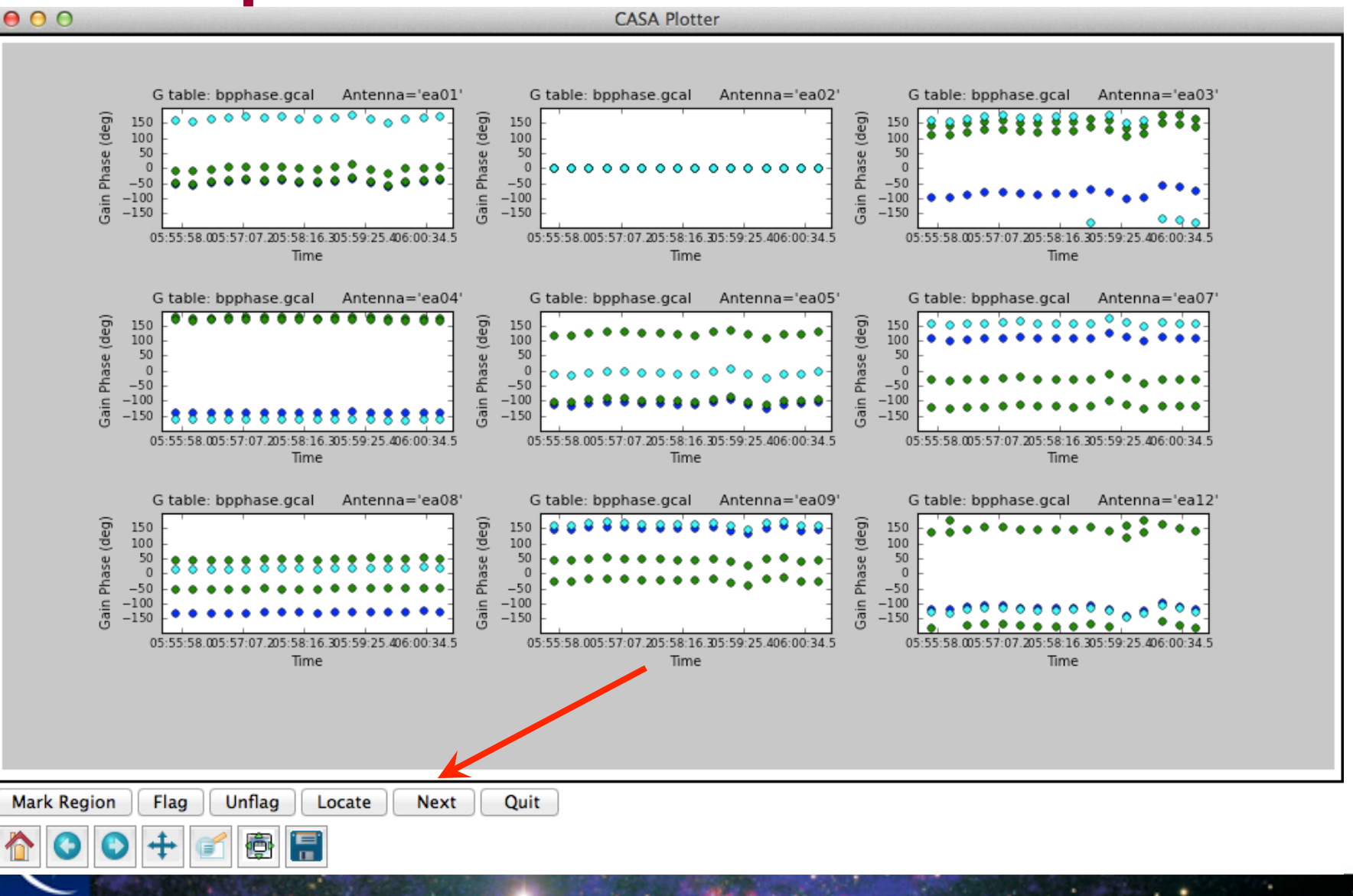

NRAO

# **CASA:** bandpass

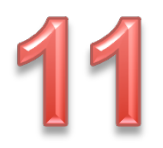

**Bandpass calibration:** bandpass default bandpass = 'day2 TDEM0003 20s full' vis = 'bandpass.bcal' caltable 151 field = 'inf' solint ='ea02' refant = solnorm True =gaintable = ['gaincurve.cal', 'bpphase.gcal']

go

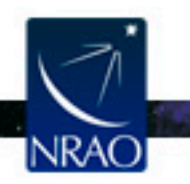

# **CASA:** plotcal

12

- bandpass made the table bandpass.bcal
- Plot the derived amplitude solutions: plotcal default plotcal
  - caltable = 'bandpass.bcal'
    xaxis = 'chan'
    yaxis = 'amp'
    subplot = 331
    iteration = 'antenna'

NRAO

qo

### **CASA:** plotcal

### CASA Plotter

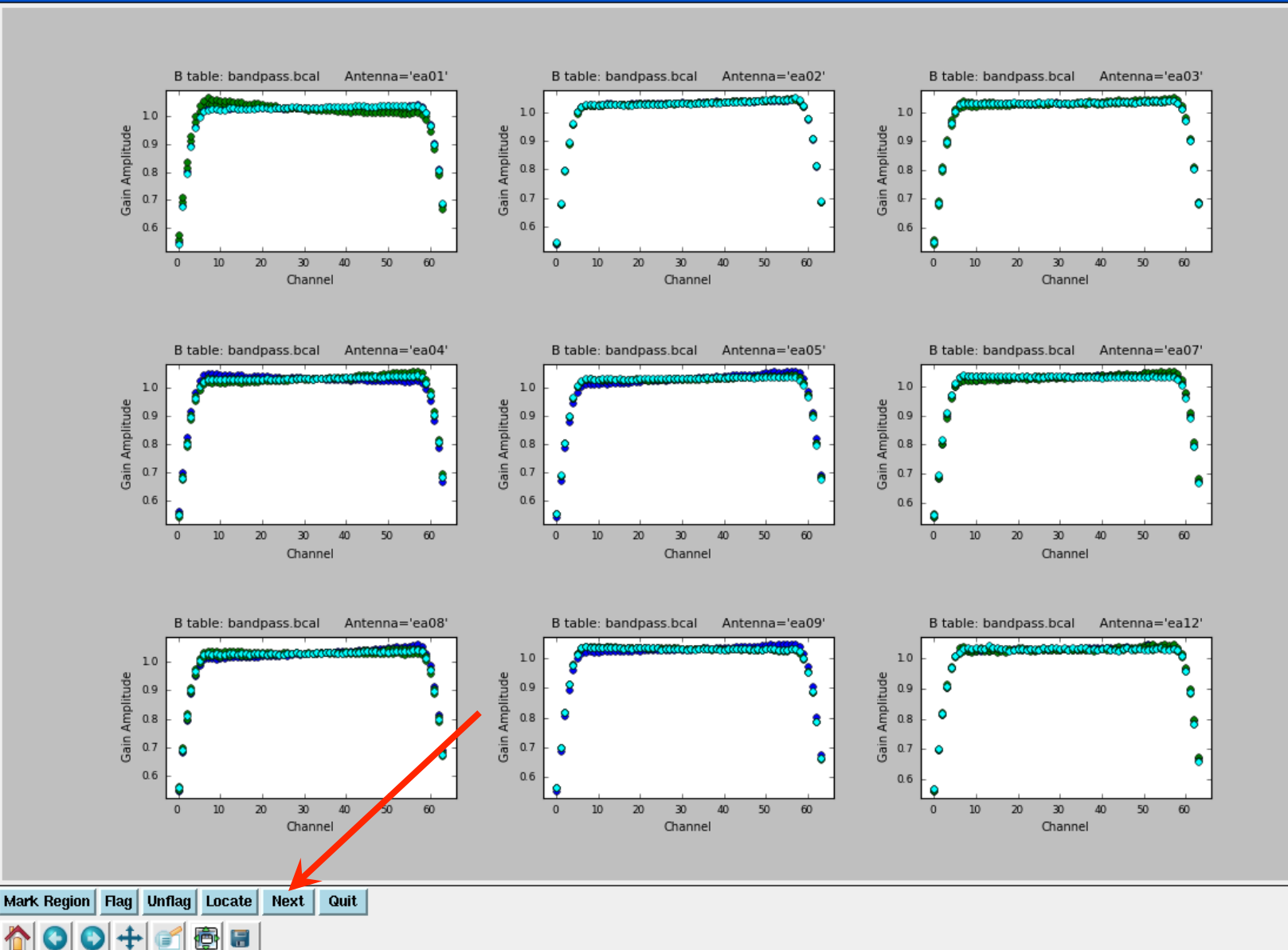

\_ 🗆 X

•••

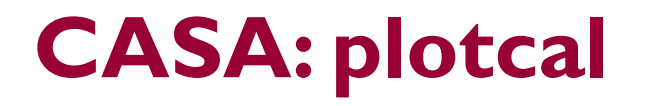

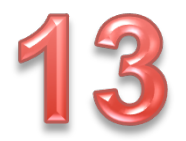

• Plot the derived amplitude solutions: plotcal

tget plotcal yaxis = 'phase'

go

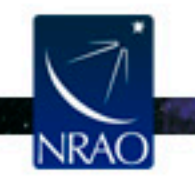

### **CASA:** plotcal

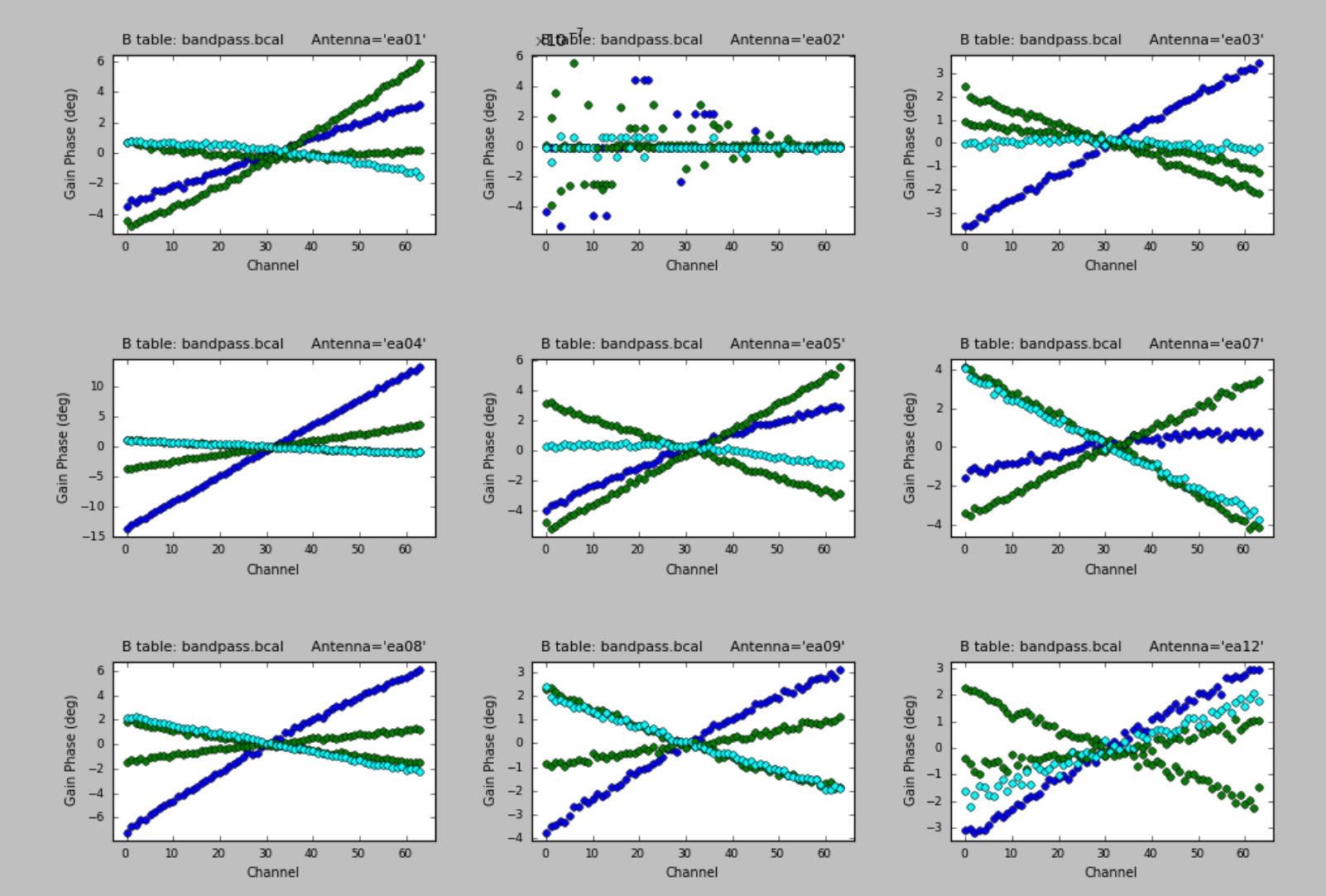

. .

- To bootstrap the flux densities of the secondary calibrators:
  - a) Phase only calibration (short solint) on all calibrators: gaincal
  - b) Amplitude only calibration (scan based) on all calibrators: gaincal, apply (a) on the fly
  - c) Derive the flux densities of the secondary calibrators: fluxscale, use (b) as input. This will also correct the amplitude solutions of (b) and write a new table.
- To calibrate the target source:
  - Phase only calibration (scan based) on the phase calibrator:
     gaincal
  - The amplitude will be calibrated using the table from (c).

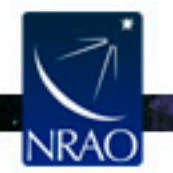

- Apply the calibration tables on the target
  - The task to use is applycal
  - The various calibration tables relevant to the target source gets applied on the target. For instance:
    - The bandpass table.
    - The scan based phase calibration table.
    - The amplitude calibration table (written by fluxscale).
  - The calibrated data is written in the 'corrected column' of the ms.

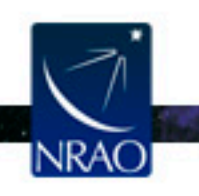

- Examine the calibrated data with plotms.
- Identify bad data and/or antennas, flag, and redo all the calibration.
- Redo applycal and re-examine.
- If all look good, then
  - split the target source into a new ms (for convenience).
  - Subtract the continuum using uvcontsub
  - Doppler correct the data using CVEL (or let clean do the Doppler corrections on the fly).

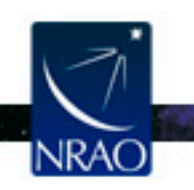

# The spectral line data set

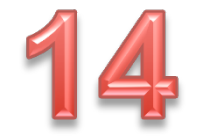

• The continuum-subtracted spectral-line data set is IRC10216\_spls.ms. Plot the lines

default plotms

| vis         | = | 'IRC10216_spls.ms' |
|-------------|---|--------------------|
| xaxis       | = | 'channel'          |
| yaxis       | = | 'amp'              |
| averagedata | = | True               |
| avgtime     | = | '1e8'              |
| avgscan     | = | True               |
| coloraxis   | = | 'spw`              |

go

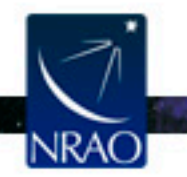

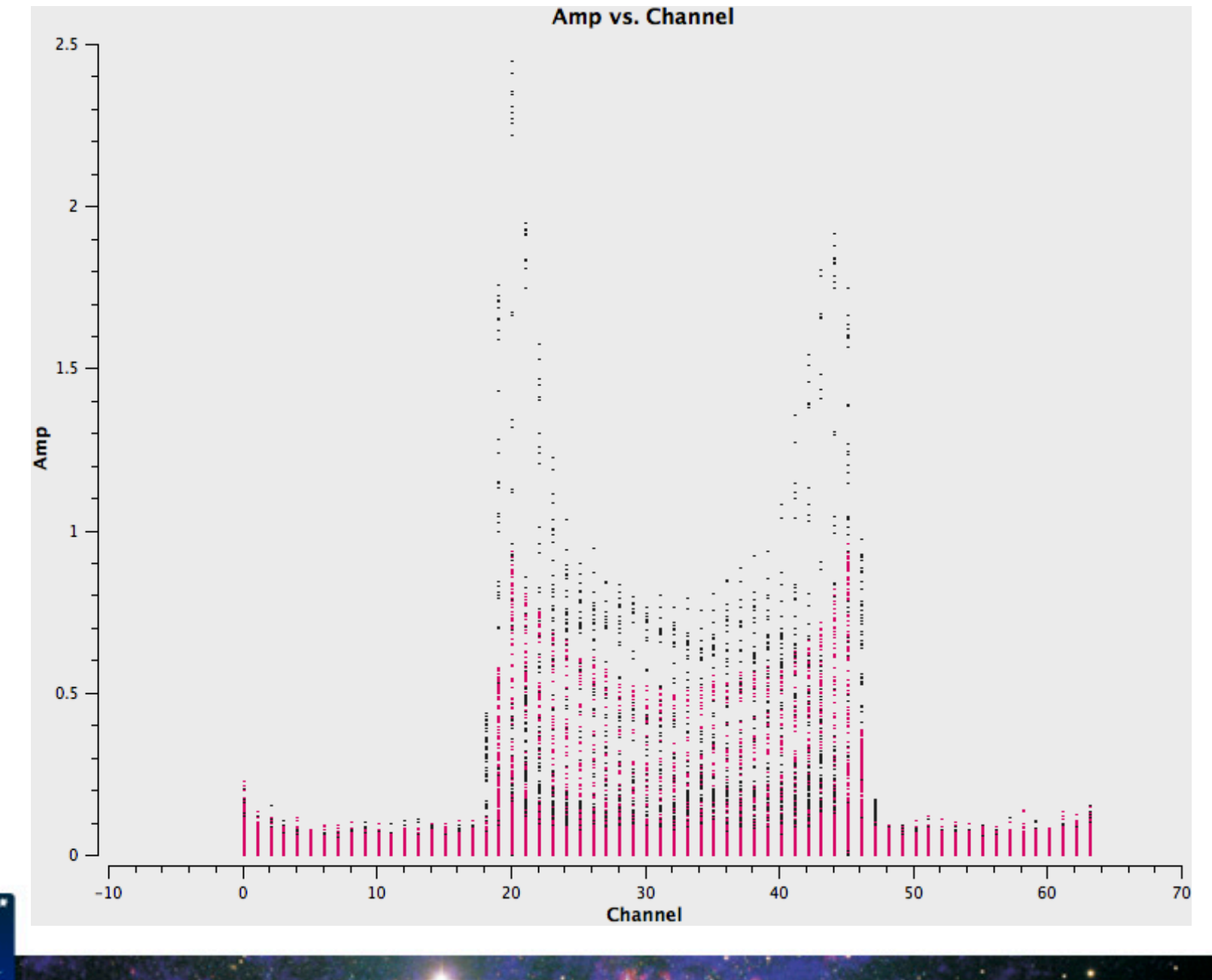

NRAO,

# **CASA: Clean**

default clean

For illustration: image/clean channel 22 of the SiS line.

| <b>Don't type go yet</b> |   |                   |   |  |  |
|--------------------------|---|-------------------|---|--|--|
| threshold                | = | '3.OmJy'          |   |  |  |
| gain                     | = | 0.1               |   |  |  |
| niter                    | = | 100000            |   |  |  |
| width                    | = | 1                 |   |  |  |
| start                    | = | T T               |   |  |  |
| nchan                    | = | 1                 |   |  |  |
| mode                     | = | 'channel'         |   |  |  |
| spw                      | = | '1:22~22'         |   |  |  |
| imagename                | = | 'ch22'            |   |  |  |
| vis                      | = | 'IRC10216_spls.ms | T |  |  |

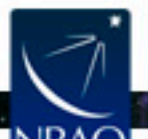

•

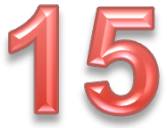

# **CASA: Clean**

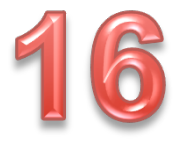

. .

| psfmode     | = | 'clark'     |
|-------------|---|-------------|
| imagermode  | = | 'csclean'   |
| interactive | = | True        |
| npercycle   | = | 100         |
| imsize      | = | 300         |
| cell        | = | '0.4arcsec' |
| stokes      | = | 'I'         |
| weighting   | = | 'briggs'    |
| robust      | = | 0.5         |
|             |   |             |

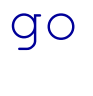

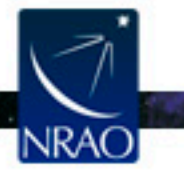

# **CASA: Clean**

- Make a region.
- Double click inside the region (green outline turns white).
- Clean (click on the green circular arrow several times).

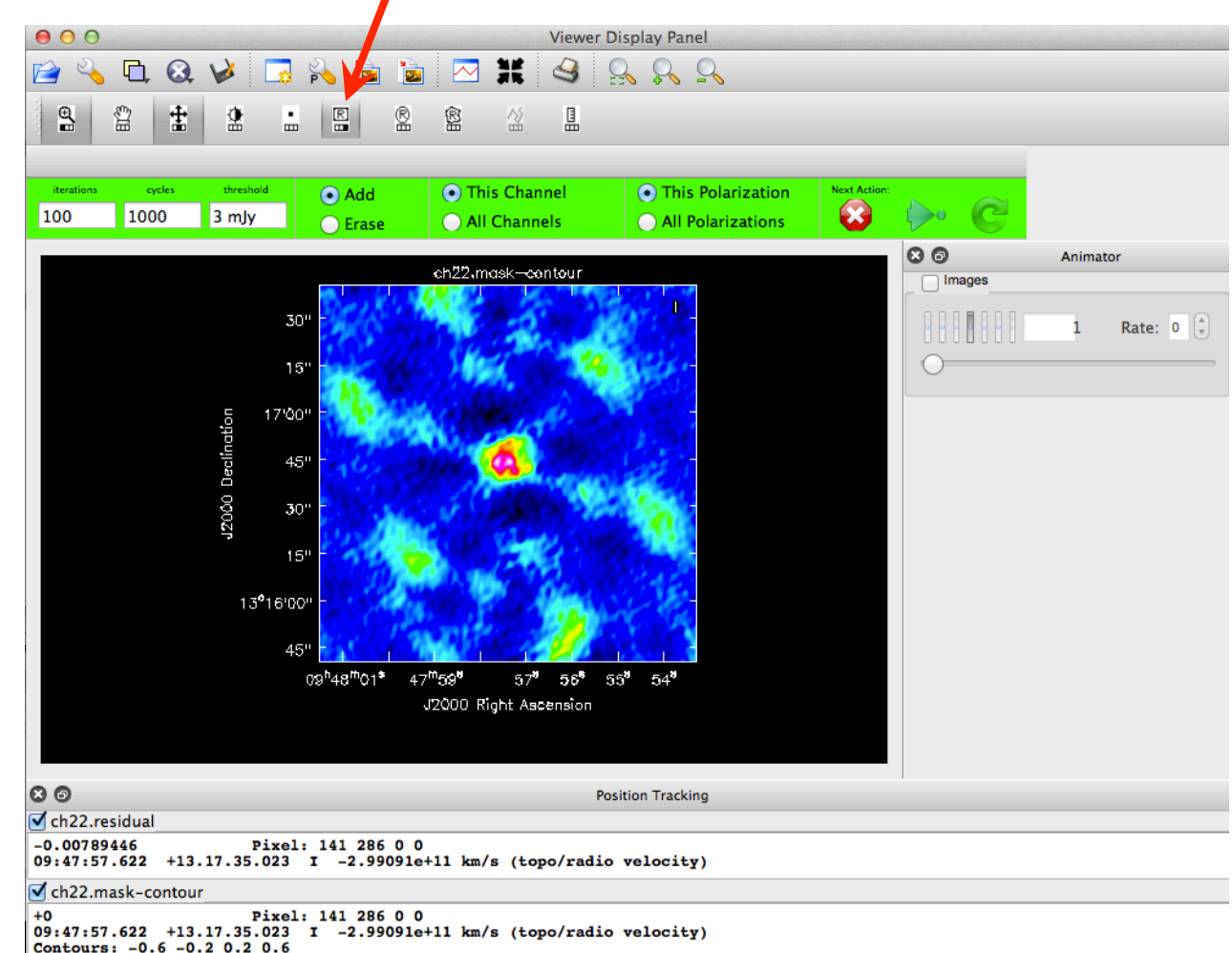

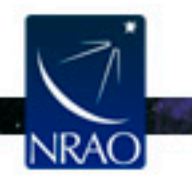

## **CASA: viewer**

- Start the viewer (type viewer in CASA).
- Choose ch22.image.
- Load as 'raster image'.

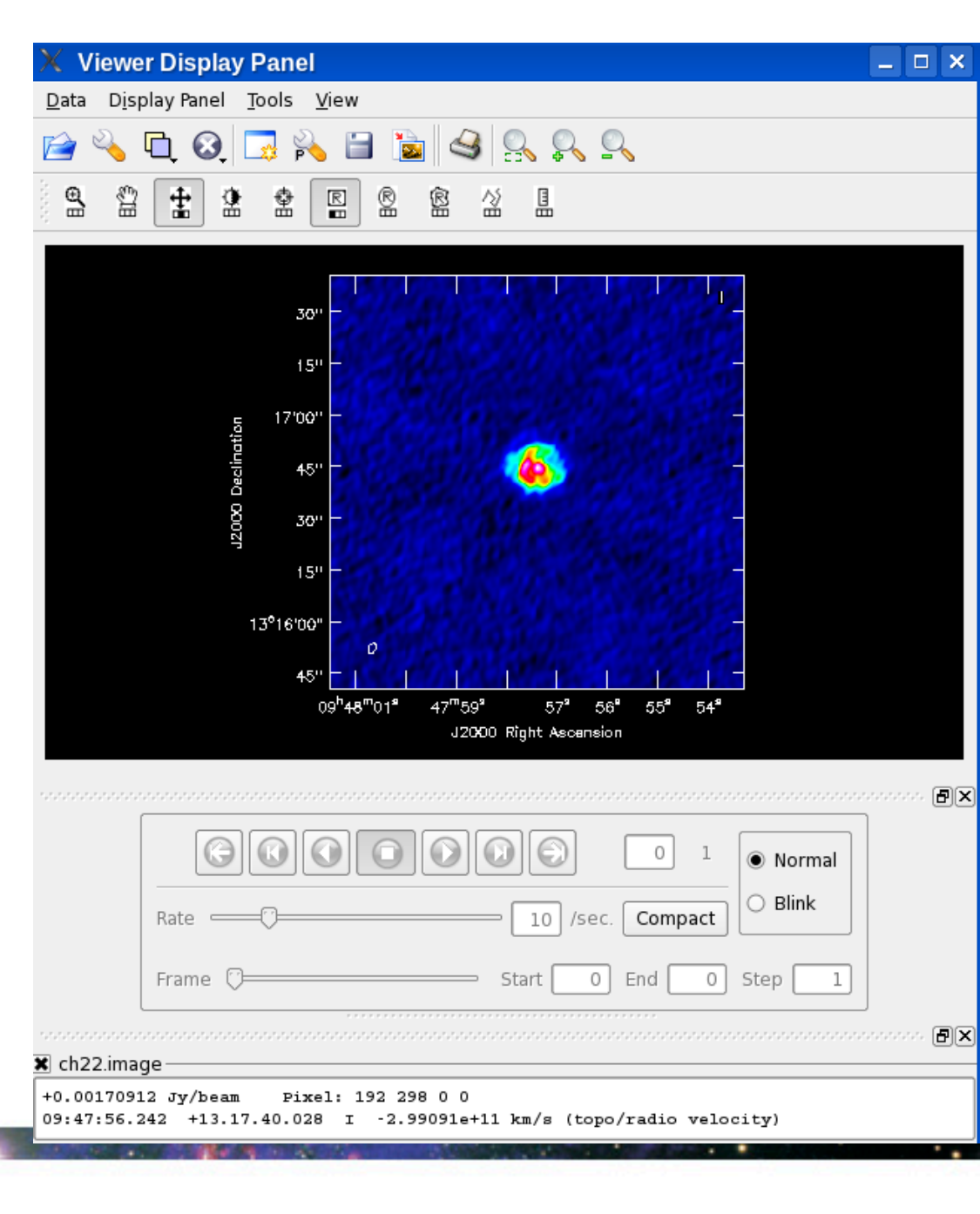

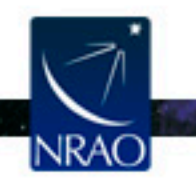

### **CASA: viewer**

Make a region off-source,

double click in the region

to get some statistics (in

the CASA terminal).

**Viewer Display Panel** \_ 🗆 🗙 Display Panel Tools View Data 🗎 📐 🗟 🔍 🔍 🔍 **C**h  $\mathbf{\Theta}$ R 씲 昷 띪 30 15" 17'00' 12000 Declinatio 45' 30' 15" 13°16'00" 45' 09<sup>h</sup>48<sup>m</sup>01<sup>a</sup> 47<sup>m</sup>59<sup>°</sup> 57<sup>°</sup> 56" 55° 54<sup>°</sup> J2000 Right Ascension

Close the viewer.

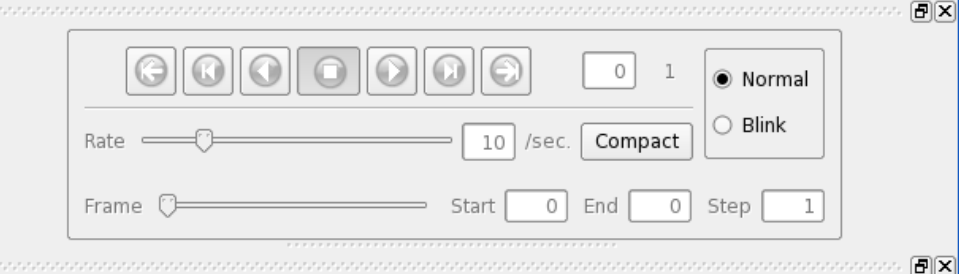

🗙 ch22.image

+0.00170912 Jy/beam Pixel: 192 298 0 0 09:47:56.242 +13.17.40.028 I -2.99091e+11 km/s (topo/radio velocity)

| .*  | Sto                 |
|-----|---------------------|
|     | BrightnessU<br>Jy/b |
| NO. | M                   |
|     | 3.006543e           |

Velocity okes I -2.99091e+11km/s Jnit BeamArea 45.3306 beam Rms 1ean 2.030842e-03 e-04

| Frequency    | Doppler       | Frame        |
|--------------|---------------|--------------|
| 3.63073e+10  | RADIO         | TOPO         |
| Flux         | Sum           | Npts         |
| 3.581542e-02 | 1.623533e+00  | 5400         |
| Maximum      | Minimum       | Std dev      |
| 6.453225e-03 | -7.231708e-03 | 2.008650e-03 |
|              |               |              |

# The Image cubes

- The data files we have provided included two image cubes
  - IRCI0216\_HC3N.image
  - IRCI0216\_SiS.image
- Using the viewer, display the image cubes

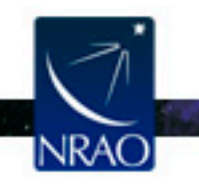

# **CASA: viewer**

- Start the viewer
- Choose one of the image cubes.
- Load as 'raster image'.
- Play the movie.

 Load the other image cube and play the movie.

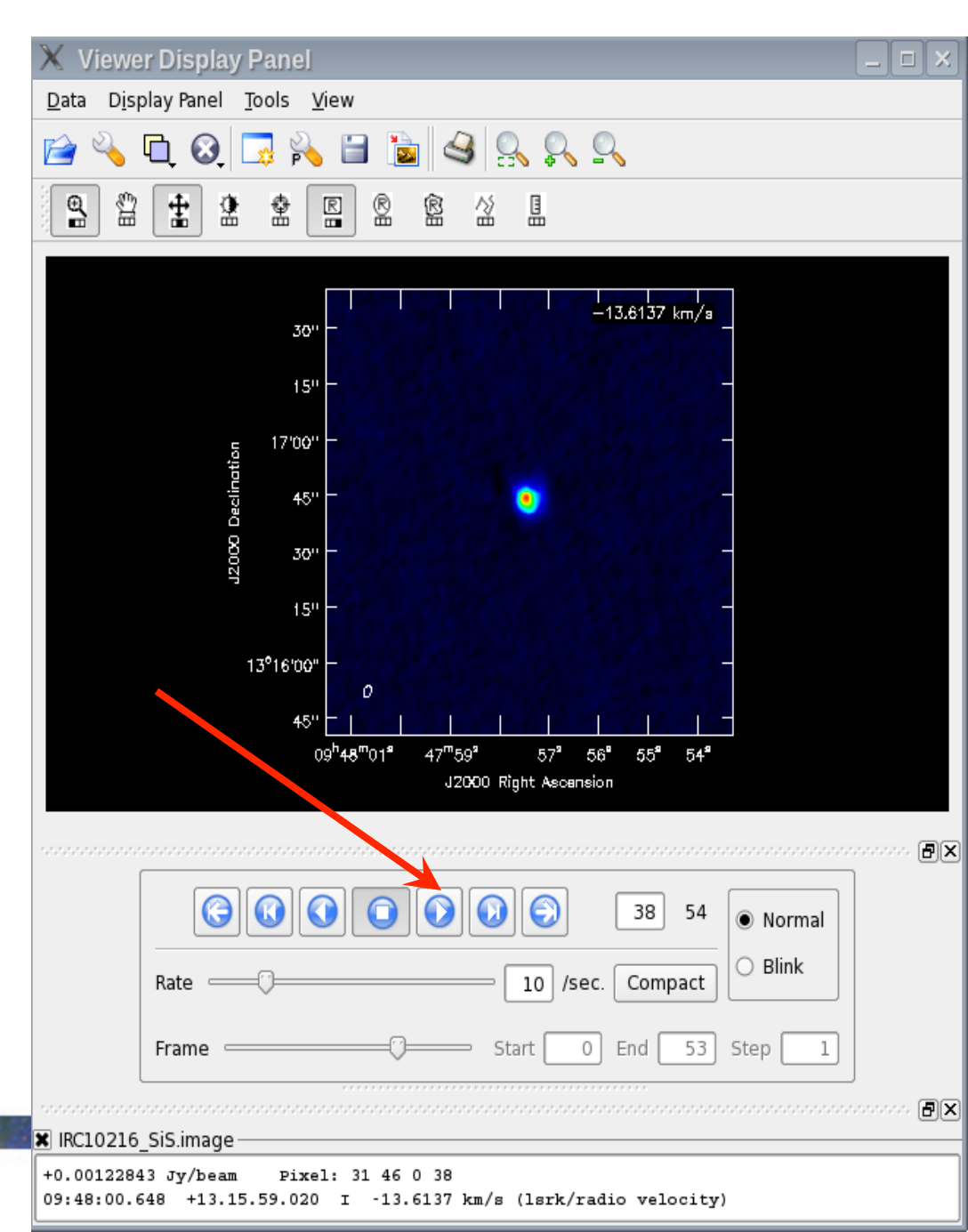

# **CASA: viewer**

- Display a channel with emission.
- Click on Spectral profile

Spectral Profile - IRC10216\_SiS.image

36.3135

20

Top: frequency [GH \$ Left: Jy/beam

**Rectangle Region Profile** frequency [GHz]

36.3123

30

channel

LSRK

Make a region on the image to display the spectrum.

36.3148

10

000

Jy/beam)

🗟 候 🍪

36.316 0.06 ±

0.05 0.04

0.03 0.02 0.01 72e-18

-0.01

Bottom: channel

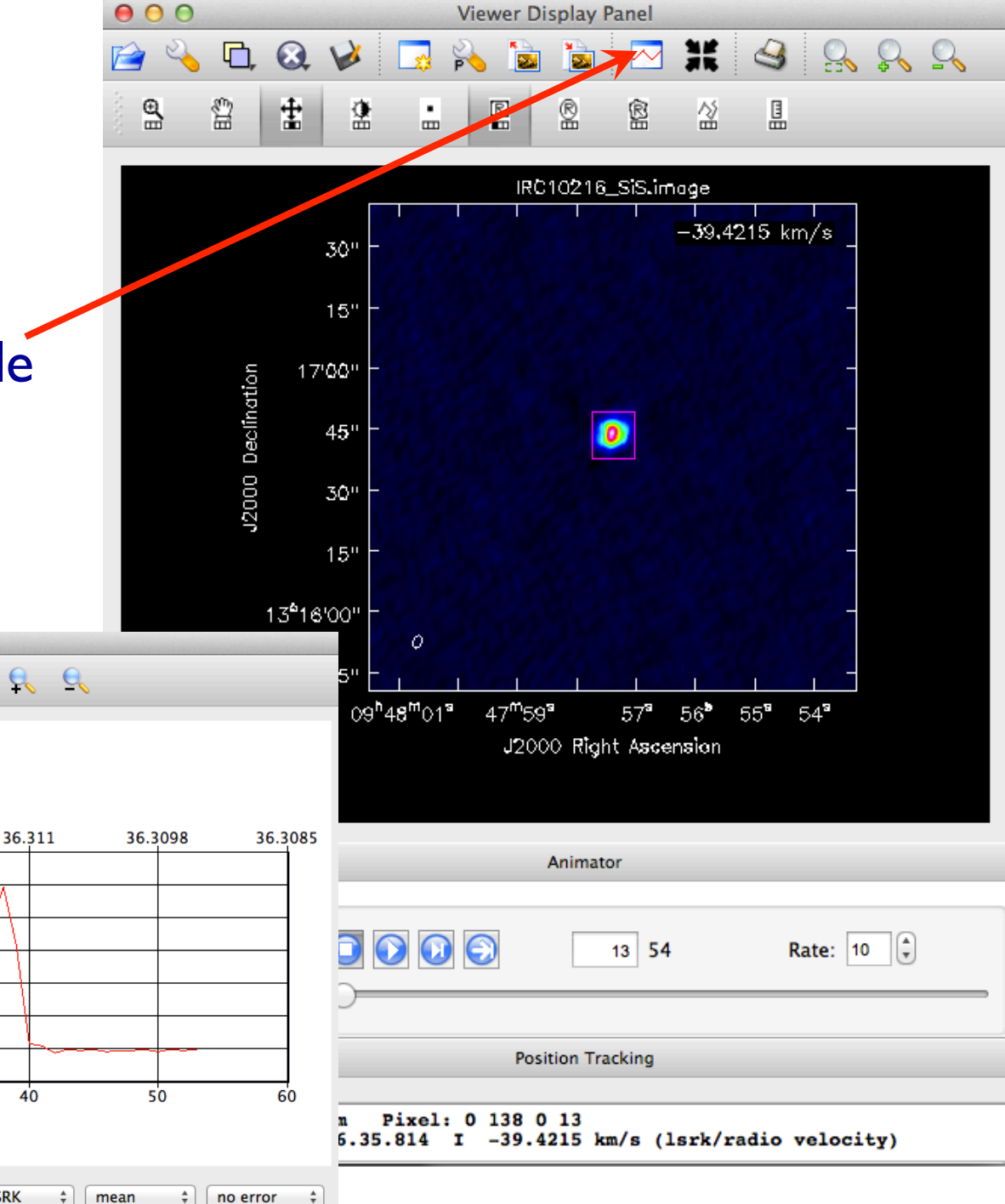

# **CASA: immoments**

- Determine the channels with emission in the SiS image cube.
- Make moment maps using the task immoments default immoments
  - imagename = 'IRC10216\_SiS.image'
  - moments = [0]
  - axis = 'spectral'
  - chans =  $'12 \sim 40'$
  - outfile = 'IRC10216\_SiS.mom0'
  - go
- Specify appropriate pixel ranges if necessary (through includepix and/or excludepix parameters).

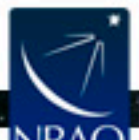

# **CASA: viewer**

- Start the viewer
- Choose the moment 0 image.
- Load as 'raster image'.
- Reload as 'contour map' to overlay contours.

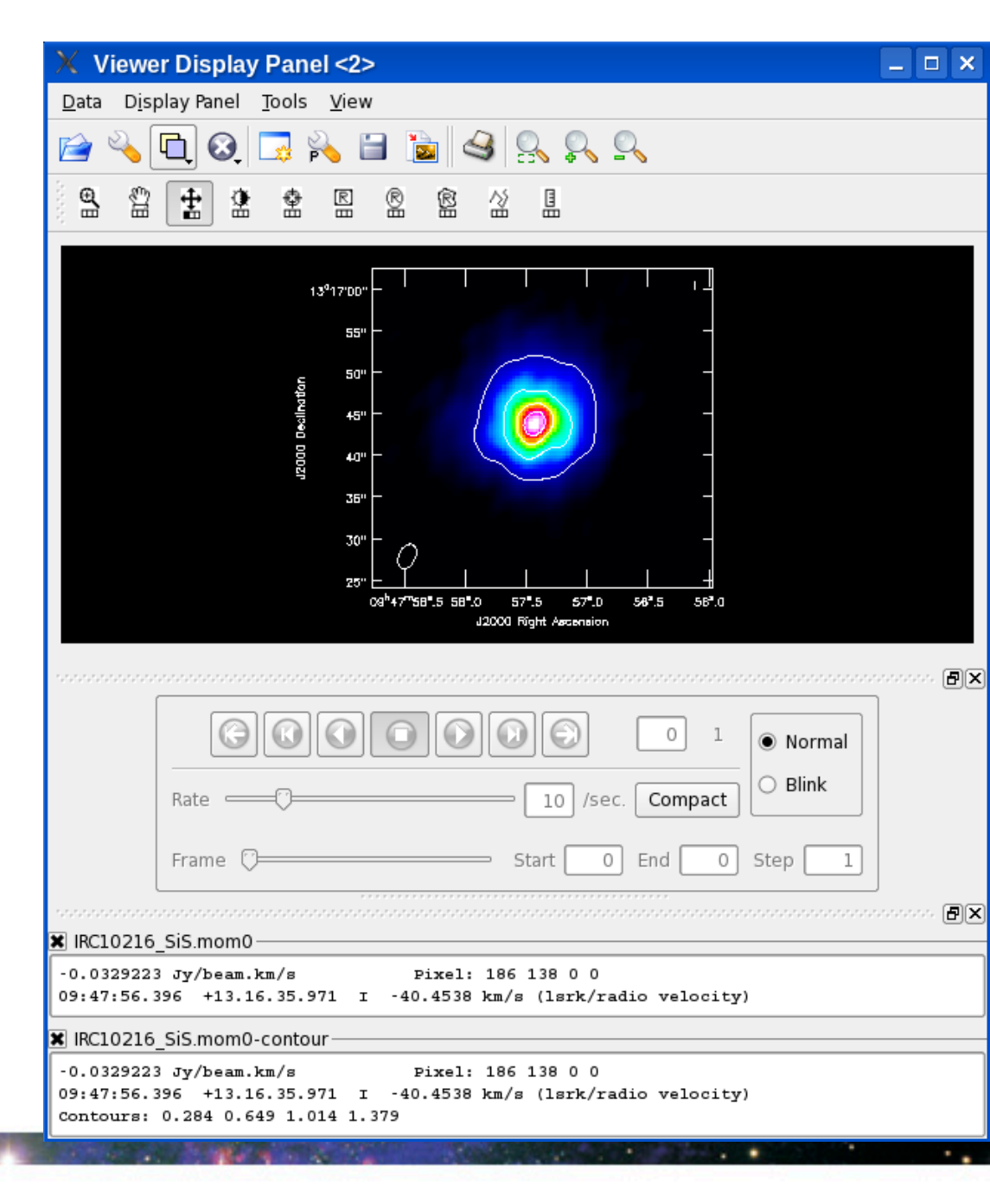

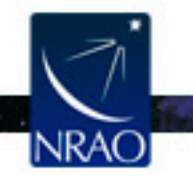